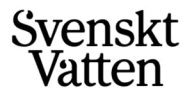

# Stöd för inmatning VASS Taxa 2025

Rent dricksvatten, friska sjöar och hav PHONE

ADDRESS BOX 14057, SE-16714 Bromma, Sweden VISITORS Gustavslundsvägen 12, 16751 Bromma +46(0)850600200

E-MAIL svensktvatten@svensktvatten.se www svensktvatten.se νατ ΝΟ se556473-5248-01

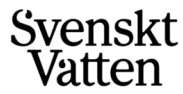

Detta dokument ger allmän info och 'starthjälp' till kommunala VA-organisationer när årets taxeundersökning ska besvaras i VA-branschens Statistiksystem VASS. Dokumentet inkluderar även information om vad som är nytt sedan senaste årets undersökning.

## Allmän information

Alla kommuner och VA-organisationer har full tillgång till hela Sveriges taxestatistik när undersökningen är granskad och klar. Taxestatistiken publiceras även på Svenskt Vattens hemsida. Detta sker preliminärt under kvartal 2, förutsatt att alla kommuners statistik inkommit under kvartal 1.

Varje kommun ansvarar för att inmatade uppgifter är korrekta, men Svenskt Vatten gör alltid en granskning och kvalitetssäkring när undersökningen stängts. Uppenbara fel rättas till och vid behov kontaktas respektive kommun.

Nedan sammanställs några punkter som är viktiga att tänka på för att underlätta Svenskt Vattens kvalitetsgranskning samt möjliggöra att automatgenerade rapporter från VASS blir korrekta:

- Ladda upp kommunens gällande VA-taxa i VASS (ex som pdf-fil). Med "gällande" avses den taxa som gäller 1/1 2025. Kontrollera att det är den senast beslutade ("gällande") och aktuella taxan som ligger utlagd på kommunens hemsida. Uppladdning av aktuell VA-taxa är obligatoriskt och sker i samband med klarmarkering av undersökningen. På detta sätt kan Svenskt Vattens kvalitetskontroll ske på så effektivt och bra sätt som möjligt.
- Om en viss typ av avgift saknas, dvs en parameter har inget värde skriv INTE O! Lämna istället den svarsrutan 'blank'. Nollvärden skapar fel när rapporter och statistiken sammanställs.
- Avgifter för *Annan fastighet* ska inte rapporteras i VASS. Fel har tidigare år förekommit för bl.a. tomtyteavgift i brukningstaxan.
- Håll koll på vad som är anläggningsavgifter (avgifter i samband med nyanslutning) och brukningsavgifter. Ett förekommande fel är att brukningsavgifter rapporteras som anläggningsavgifter och vice versa.
- För att kunna få jämförbara data mellan kommunerna är det kostnaden för vattenförbrukning motsvarande det som ingår i definitionerna av typhusen (150 m3 för typhus A, 2 000 m3 för typhus B) som ska läggas in, inte en schablondebitering.
- Två parallellkopplade vattenmätare (typhus B) bör räknas som ett mätarställe.

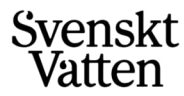

### Besvara undersökningen

För att komma till sidan för aktuella undersökningar i VASS använder du knappen *Till undersökningarna* på startsidan.

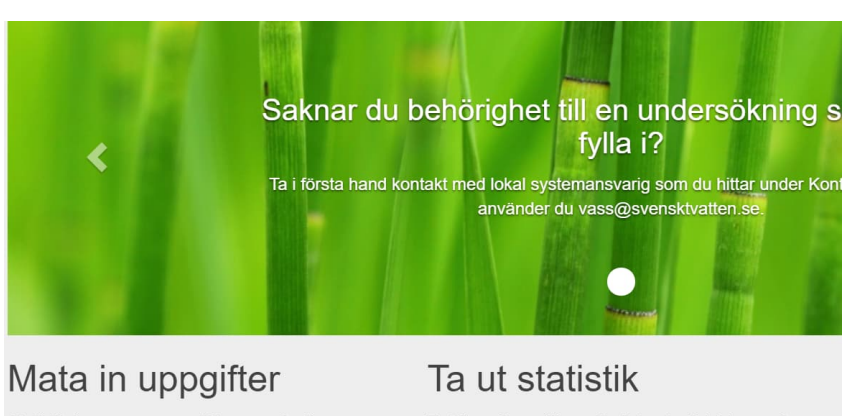

Statistik lämnas genom att besvara färdigaDet finns fleraundersökningar med frågor rörande den egnaden statistik soverksamheten. Det finns undersökningarna somnedladdningsbomfattar hela kommunen men även formulär medatt göra ett egeanläggningsspecifika frågor.blad.

Till undersökningarna »

Det finns flera olika sätt att ta ut och jobba med den statistik som finns i systemet. Förutom ett par nedladdningsbara rapporter finns även möjlighet att göra ett eget urval och ladda ner i ett Excelblad.

När du är inloggad för rätt kommun ser du under rubriken Aktuella undersökningar undersökningen för Taxestatistik följt av aktuellt år.

| Taxestatistik 2020                                                                | =     |
|-----------------------------------------------------------------------------------|-------|
| <ul> <li>Besvara undersökningen</li> <li>Jämför med Taxestatistik 2019</li> </ul> |       |
| 🌣 Anpassa frågeurvalet                                                            | 01-09 |
| Obligatoriska frågor                                                              | 22    |
| Övriga frågor                                                                     | 18    |
| 40 frågor - Ej påbörjat                                                           |       |
|                                                                                   |       |

Gå till undersökningen

Möjlighet jämföra samt lägga in fjolårets värden

Göra en anpassning av vilka frågor man ska besvara

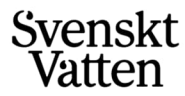

Är det aktuellt att lägga in svar för flera kommuner väljer man dessa:

| Taxestatistik 2020                                      |                                            |
|---------------------------------------------------------|--------------------------------------------|
| Statistik om taxor, avser den taxa som gällde 1/1 innev | rarande år.                                |
|                                                         |                                            |
| Standardformulär                                        |                                            |
| Vali frågoup ol:                                        |                                            |
| Alla frågor                                             |                                            |
| Väli on ollor flora kommunor och klicka nå on av katog  | oriorna nodan för att komma till frågorna: |
| Välj en eller hera kommuner -                           |                                            |
| Q Sök 📀                                                 | 11 frågor - Ej påbörjat                    |
| 🗆 Välj alla                                             | 25 frågor - Ej påbörjat                    |
| ☐ Flen                                                  | 4 frågor - Ei påbörjat                     |
|                                                         |                                            |

OBS! skärmdumpar ovan från VASS år 2020, men det är samma utseende 2025.

#### Jämföra med Taxestatistik 2024

Här finns möjlighet att lägga in fjolårets värden om taxan inte ändrats. Genom att ändra den röda knappen till grön och sedan spara läggs värdena in i årets formulär.

| FLEN, KATRIN | NEHOLM, VINGÅKER +             |                     | RENSA URVAL |
|--------------|--------------------------------|---------------------|-------------|
| AVBRYT SPARA |                                |                     | NERIEXCEL   |
| AA1          | Servisavgift för V, S och Df   |                     | (F)         |
|              | Värde (2017)                   | Samma värde >>      | Årets värde |
| Vingåker     | 45 000                         |                     |             |
| Flen         | 45 000                         |                     |             |
| Katrineholm  | 45 000                         |                     |             |
| AA2          | Avgift för förbindelsepunkt (F | BP) för V, S och Df | (F)         |
|              | Värde (2017)                   | Samma värde >>      | Årets värde |
| Vingåker     | 74 800                         |                     |             |
| Flen         | 74 800                         |                     |             |
| Katrineholm  | 74 800                         |                     |             |

Det finns också möjlighet att skriva ut fjolårsvärdena till Excel, eller båda årens värden (för till exempel kontroll) när årets värden är inlagda.

Glöm inte att kontrollera att alla frågor stämmer – något kan ha matats in fel i fjol!

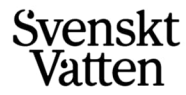

#### Anpassa frågeurvalet

Det finns två sätt att anpassa frågeurvalet, om det är flera personer som besvarar undersökningen:

- Under *Administrera* i huvudmenyn kan Lokal SA fördela frågor mellan olika användare.
- I undersökningsmenyn kan varje användare anpassa sitt eget frågeformulär.

#### Formuläret

Nedan visas ett exempel på hur frågorna i formuläret ser ut:

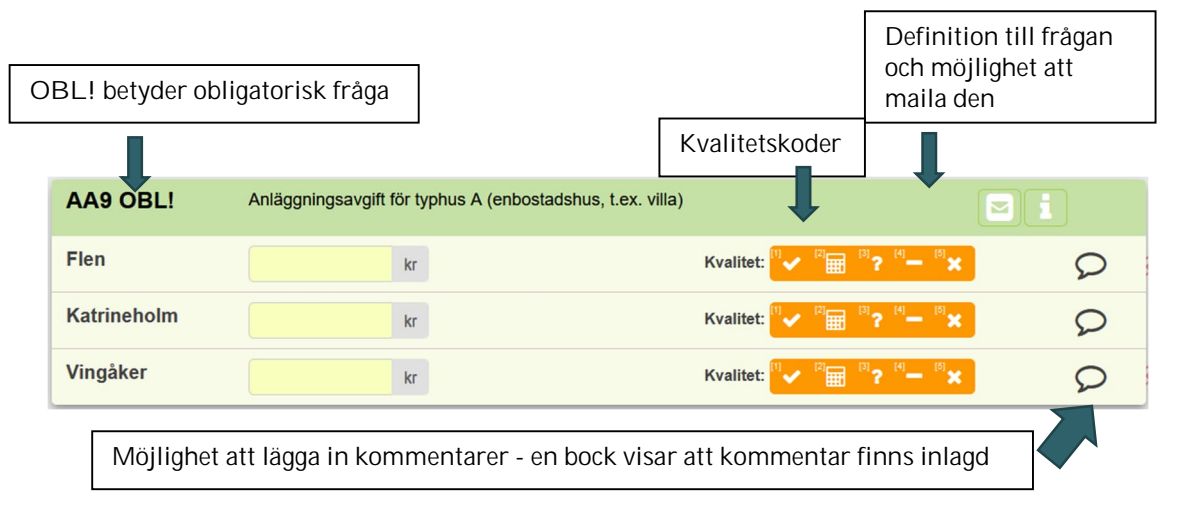

Använd gärna kommentarsfälten när undersökningen besvaras. Alternativet *Egen kommentar till svaret* kan användas som stöd till nästa års undersökning. Det som skrivs som egen kommentar kan endast ses av den egna organisationen.

Tanken är att det andra alternativet för kommentar, *Kommentar till svaret*, är en kommentar till det aktuella svaret och kan alltså variera från år till år. Kommentarer som skrivs här sparas inte i kommentarsfältet till nästa år. Det finns dock möjlighet att se fjolårets kommentar genom att hålla markören över fjolårets svar. Finns det en kommentar visas den där. Det som skrivs under *Kommentarer till svaret* är offentligt och kan alltså ses av alla VASS-användare. Här finns exempelvis möjlighet att ange vilken typ av fastighet en parameter avser.

När en fråga ska besvaras i formuläret finns följande alternativ:

- Välj att skriva in ett värde.
- Om uppgifter saknas men frågan är relevant– välj Data saknas i rullgardinen.
- Om frågan inte är relevant (när den parametern inte finns i taxan) välj *Ej relevant* i rullgardinen. <u>Skriv inte O (ni får då en varning om att värdet inte</u> <u>bör vara O).</u>

De två sista punkterna av alternativen ovan innebär att fältet lämnas tomt. Ett nollvärde som inte ska vara 0 ger fel vid statistisk bearbetning.

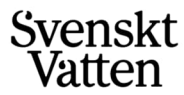

Om ett värde skrivs in behöver även kvalitetskod väljas. Syftet med detta är att det vid analyser ska gå att se hur säkra de uppgifter som lämnats in är. De alternativ för kvalitetskoder som finns att välja är:

- Exakt Siffran stämmer med säkerhet.
- Beräknat Beräknat värde med ev. felmarginal.
- *Uppskattat* Tillräckligt underlag saknas en kvalificerad uppskattning har gjorts.

De obligatoriska frågorna där ett siffervärde krävs har spärrar, där det inte går att svara 'O'. Dessutom finns det, för extra kontroll, en varning om värdet är 40 % större eller mindre än fjolårets värde. Alla Ja/Nej-frågor är obligatoriska.

När ett svar läggs in kommer det per automatik upp en jämförelse med fjolårets värde, dels som en procentuell förändring, dels syns värdet om man håller markören ovanför jämförelsevärdet:

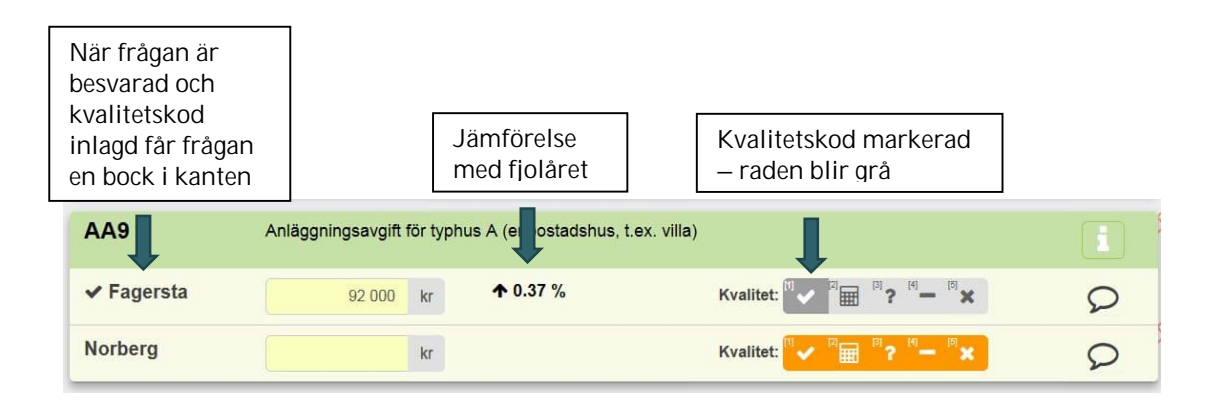

Det är viktigt är att titta på jämförelsen för att undvika onödiga fel, som att exempelvis råka ange en nolla för mycket. Om frågorna besvarats utan att kvalitetskod angivits är det inte möjligt att spara undersökningen.

#### Klarmarkering

När uppgifterna lagts in behöver undersökningen klarmarkeras, vilket innebär en granskning av de uppgifter som lagts in. Är det bara en person som lägger in samtliga uppgifter i undersökningen kan hela undersökningen klarmarkeras direkt. Har fler personer besvarat olika delar av undersökningen får man komma överens om vem som klarmarkerar hela undersökningen och vem/vilka som först måste klarmarkera sina delar.

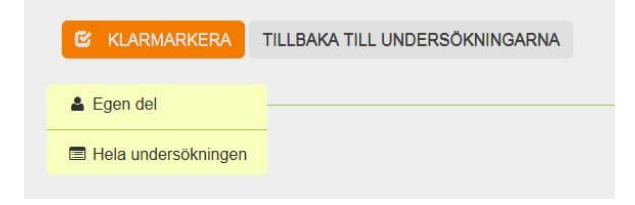

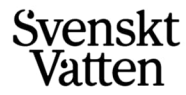

Observera att samtliga frågor i undersökningen måste vara besvarade för att undersökningen ska kunna klarmarkeras. För att klarmarkera behöver även kommunens aktuella VA-taxa laddas upp och bifogas undersökningen. Uppladdning sker via den funktion som kommer upp i samband med klarmarkering.

| Klarmarkera undersökningen                                                                                                    | ×                 |
|----------------------------------------------------------------------------------------------------|-------------------|
| BFOOADE DORUMENT OBESWARACE FRADOR SWARSDATA                                                                                                    | LADDA NER I EXCEL |
| För att underlätta granskningsarbetet ber vi er att bifoga ett dokument som beskriver era aktuella taxor.<br>Blädda fam rätt filellar dra in den fän utförskaren. Klinke seden nä "ladda und"Jänken. Obsenera att del inte när att klarmarkera förän VäJavan är undeddad |                   |
|                                                                                                    |                   |
| ALEMAN                                                                                                    |                   |
| Dra och släpp en fil här Bläddra                                                                                                    |                   |
| Ladda upp                                                                                                    |                   |
| Uppladdade filer                                                                                                    |                   |
|                                                                                                    |                   |
|                                                                                                    |                   |
|                                                                                                    |                   |
|                                                                                                    |                   |
|                                                                                                    |                   |
|                                                                                                    |                   |
| AVE                                                                                                    | RYT KLARMARKERA   |

Vid klarmarkeringen finns även möjlighet att titta på en flik med beräknade nyckeltal. På sista fliken visas svaren:

| LADDA NER I EXCEL       |                        |                      |          |             |                  |
|-------------------------|------------------------|----------------------|----------|-------------|------------------|
| Klarmarker              | ra undersökning        | en                   |          |             |                  |
| Kontrollera att de inma | atade värdena stämmer: |                      |          |             |                  |
|                         |                        |                      |          |             |                  |
| Introduction Standballa |                        |                      |          |             |                  |
| Fråga                   | Förra året             | Årets svar Enhet     | Kvalitet | Besvarat av | Klar             |
| Aa1                     | 86 263                 | 86 700 kr/serv       | Exakt    | Anne Adrup  | ~                |
| Aa2                     | 86 263                 | 86 700 kr/FBP        | Exakt    | Anne Adrup  | ~                |
| Aa3                     | 38 265                 | 36 300 kr/fastighet  | Exakt    | Anne Adrup  | ~                |
| Aa4                     | 51,5                   | 52 kr/m²             | Exakt    | Anne Adrup  | ~                |
| Aa5                     | 29 613                 | 30 000 kr/lägenhet   | Exakt    | Anne Adrup  | ~                |
| Aa5a                    | 14 163                 | 15 000 kr/lägenhet   | Exakt    | Anne Adrup  | ~                |
| Aa9                     | 195 700                | 200 000 kr           | Exakt    | Anne Adrup  | ~                |
| Aa10                    | 378 540                | 400 000 kr           | Exakt    | Anne Adrup  | ~                |
| Aa20                    | 0                      | Ja J/N               |          | Anne Adrup  | ~                |
| Aa21                    | 0                      | Ja J/N               |          | Anne Adrup  | ~                |
| Aa22                    | 0                      | Ja J/N               |          | Anne Adrup  | ~                |
| Ba1                     | 4 120                  | 5 000 kr/fastighet   | Exakt    | Anne Adrup  | ~                |
| Ba7                     | 28,47                  | 29 kr/m <sup>3</sup> | Exakt    | Anne Adrup  | *                |
| Ba8                     | 12.81                  | 13 kr/m <sup>3</sup> | Exakt    | Anne Adrup  | ~                |
|                         |                        |                      |          |             | AVBRYT KLARMARKE |

I denna flik syns både årets och fjolårets svar. Det är möjligt att skriva ut formuläret ovan till Excel om så önskas. Gör en kontroll av de uppgifter som rapporterats in. Ser uppgifterna korrekta ut avslutas undersökningen genom att klicka på Klarmarkera. Om det finns uppgifter som ser felaktiga ut finns det möjlighet att återgå till undersökningen och lägga in korrekta uppgifter.